# Zahlungseingang

#### Inhaltsverzeichnis

- <u>1 Buchhaltung aktivieren</u>
- 2 Konto anlegen
- <u>3 Kontoauszug Importer anlegen</u>
- <u>4 Kontoauszug importieren</u>
- <u>5 Buchungen verarbeiten</u>
  - <u>5.1 Zuordnungen prüfen</u>
  - <u>5.2 Einzelzurodnung vornehmen</u>
- <u>6 Buchungsansicht in den Belegen</u>
- <u>7 Automatische Freigabe von Belegen</u>

Mithilfe der "Finanzbuchhaltung Buchungen" in Verbindung mit "Kontoauszüge" kann der getätigte Zahlungsverkehr im System importiert und weiterverarbeitet werden. Kontoauszugsbuchungen werden halbautomatisch den entsprechenden Belegen (Auftrag, Rechnung, Gutschrift und Verbindlichkeit) zugeordnet und verbucht. Bei vollständiger Buchung wechseln die Belege entsprechend ihren Zahlungsstatus. So können Vorkasseaufträge freigegeben werden bzw. das Mahnwesen bei den Rechnungen beeinflusst werden.

#### 1 Buchhaltung aktivieren

System -> Einstellungen -> Grundeinstellungen

"Buchungen erzeugen ab Datum" eintragen, sowie "Konto für Rechnung-Skontobuchungen" für automatsiche Skontobuchung.

|          | www.energy.com.com.com.com                                |                               |                        |                                                          |                          |
|----------|-----------------------------------------------------------|-------------------------------|------------------------|----------------------------------------------------------|--------------------------|
|          | C Exclutioner Balage Informer                             | n.                            |                        |                                                          | 20.00                    |
| 63<br>63 | Vnergenetrochaftich EU.<br>EU (normat)<br>EU (enmittigg): | 4128<br>4015                  |                        | troesponemechalftich EU:<br>EV inomet:<br>EV (emeliig(): | 8415                     |
|          | Experi                                                    | 4128                          |                        | Import                                                   |                          |
| 10       | Finanzbuchhaltung Export Einstellungen                    |                               |                        | Finanzbuchhaltung Export Kundemummer                     |                          |
| 40       | Standard Konto                                            | 1379                          | 0                      | Angessurg Burdemummer                                    |                          |
| ଭ        | Aufwendungen Standard Kanto-                              | • •                           |                        |                                                          |                          |
| -        | linuire .                                                 | 120                           |                        |                                                          |                          |
| <u> </u> | Hanlar.                                                   | 120                           |                        |                                                          |                          |
|          | Vistachaftgahr Degine (MMOD):                             | 0101                          |                        |                                                          |                          |
| *        | Sachkorianilings (4-6)                                    | 4                             |                        |                                                          |                          |
| 98       | Finanzbuchhaltung Einstallungen                           |                               |                        |                                                          |                          |
|          | Bechungen erzeugen ab Deten:                              | 04.42.0022<br>Mahowa angi     | First No.              | ung mit dem Modul Buchhaltung-Buchungen (Zehlungsei      | ingeng Zehlungsofskus,   |
|          | Kento für Rechnung-Ökenfobuchungen:                       | Sere skono Q<br>Aschnungenoda | Aut deses 3<br>petucht | sc/Konto werden Skontobuchangen nitflitfe dir Funktion   | Tallingailate belower'sh |
| ۲        |                                                           |                               |                        |                                                          |                          |

# 2 Konto anlegen

System -> Einstellungen -> Geschäftskonto

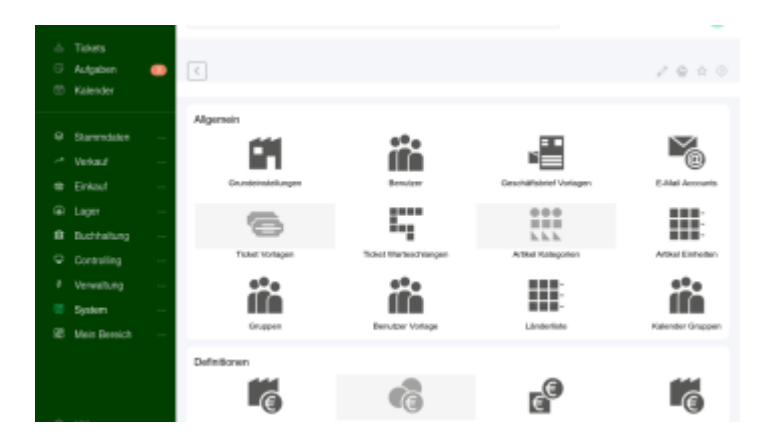

|           |                                           | _ |                                                                            |                                                                                                    |                                                                            |
|-----------|-------------------------------------------|---|----------------------------------------------------------------------------|----------------------------------------------------------------------------------------------------|----------------------------------------------------------------------------|
|           | Tiskets<br>Aufgaben<br>Kalender           | • |                                                                            | EN<br>Details                                                                                                    | / ⊕ ☆ ⊙                                                                    |
| 0 1 0 0 0 | Stammdaten<br>Verkauf<br>Einkauf<br>Lager |   | Einstellungen<br>Kustessichnung<br>Branktraung<br>Typ:<br>Projekt<br>Aktiv | DAAN, DD<br>Taraktaria CIV (Bragini, Deulashe Bank)<br>koto<br>Q, ()<br>() ABNa Mali nati venecatine Romen kine                               | Billous alredvallig sein.                                                  |
| 0 + 0     | Controlling<br>Verweitung                 |   | Keine E-Mail<br>Anderungen-ertaub                                          | Orientervende eind horn Zahlungseingeng<br>weinten mass diese Splitter gesetzt werden.<br>etc.     En einfein sochträglich Kontokuchungen ver | eine Mart an den Kunden gezanztet. Sont des unterditiont<br>rändert werden |
|           | System<br>Mein Bersich                    |   | Bankverbindung<br>Intraber:<br>B-C:<br>B-Re:<br>B-2:<br>Roote:             | (bei Typ Bank)                                                                                                    |                                                                            |

# 3 Kontoauszug Importer anlegen

Verwaltung -> Import/Export-Zentrale -> Daten Import

|                                                                                                    | _ |                                                                                                    |                                                                                                    |                                                              |                                     |                   |
|----------------------------------------------------------------------------------------------------|---|----------------------------------------------------------------------------------------------------|----------------------------------------------------------------------------------------------------|--------------------------------------------------------------|-------------------------------------|-------------------|
| Tiskets<br>Aufgaben<br>Kalender                                                                                  | • | DATEN INFORT                                                                                                    | ils Import starters: CSV Date                                                                                                    | i hersuffaden. Formate                                       |                                     | e ± 0             |
| Stanwedsten<br>Verkauf<br>Einkauf<br>Lager<br>Buchhaltung<br>Controlling<br>Verwelbung<br>System<br>Mein Bereich |   | Einstellung<br>Beceldmang<br>De:<br>CEV Delen als Zelen<br>Off Therstellung<br>Assent Charter<br>CEV Meetinung<br>Assent Charter<br>Charter<br>Carr Fector | Care (Serando) Contractor (Serando) Contractor (Ser | de Zelle = r p <sup>r</sup> eits Daten in CSV nicht<br>sind) | or 2016 r istorior, de Politiecolot | (damati<br>nungen |
|                                                                                                    |   |                                                                                                    |                                                                                                    |                                                              |                                     |                   |

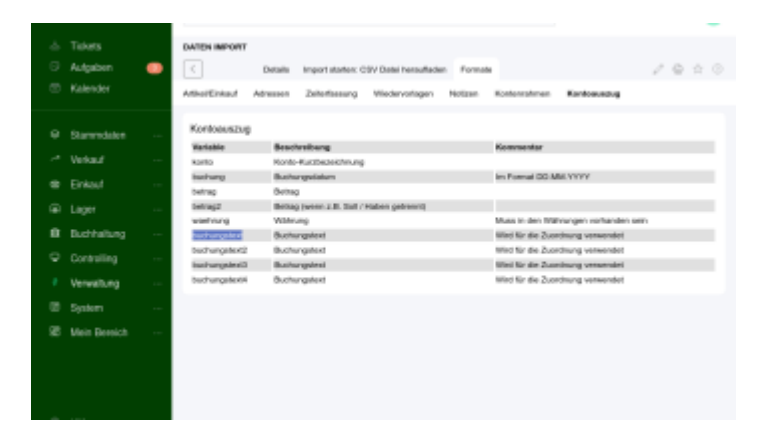

## 4 Kontoauszug importieren

|            |               |                          |                      |         |                 | -                     |
|------------|---------------|--------------------------|----------------------|---------|-----------------|-----------------------|
| DATEN INFO | OFT BANK (BD) | UBMBL)                   |                      |         |                 |                       |
|            | Details       | Import starter: CSV Date | horaufiadan Formatia |         |                 | 1000                  |
| import V   | iarteachtange |                          |                      |         |                 |                       |
|            |               |                          |                      |         |                 |                       |
| CSV Date   | si auswählen  |                          |                      |         |                 |                       |
| Date: Da   | ndisuchen Kai | ine Datei aungewählt. H  | loolerung: UTF-8 v   |         | COV plat heread | fasters -             |
|            |               |                          |                      |         |                 |                       |
| Importants |               |                          |                      |         |                 |                       |
| Auswahi    | Aktion        | kento                    | buchung              | being   | weethrung       | bechungetext          |
|            |               | BANK_DB                  | 31.01.23             | 533     | ELR             | Abrechnung Staats- ur |
|            |               | BANK_DB                  | 01.82.23             | 1800    | ELR             | Abachag Rg. 400002    |
|            |               | 84VK_08                  | 01.82.23             | 98.29   | E1.01           | Rechnups 400001       |
|            |               | 84WL08                   | 00.82.25             | 1230,12 | ELR             | Help- und Nebenkoele  |
|            | -             | BAVK_DB                  | 31.01.23             | 12      | LED             | Hamburgers            |
|            | -             |                          |                      |         |                 |                       |
|            |               |                          |                      |         |                 |                       |
|            |               |                          | imports              | ionen.  |                 |                       |
|            |               |                          | _                    |         |                 |                       |

## 5 Buchungen verarbeiten

Buchhaltung -> Buchungen

Nach dem Import erscheint ein Saldo vom Typ "Kontoauszuege".

|   |              |   |          |                    |           |                |                 |         |          |          |        | -                |
|---|--------------|---|----------|--------------------|-----------|----------------|-----------------|---------|----------|----------|--------|------------------|
|   |              |   | BUCHHA   | TUNG BUCH          | UNGEN     |                |                 |         |          |          |        |                  |
|   | Autgaben     | ٠ | <        | 05                 | ensicht   |                |                 |         |          |          |        | 1040             |
|   |              |   | Salden   | Buchungen          |           |                |                 |         |          |          |        |                  |
|   | Starendator  |   | Saldenii | bersicht. So       | klen mi   | issen über Geg | enbuchungen aus | geglich | en werde | e.       |        |                  |
|   | Verkauf      |   |          | - Rothers          | er. Saile |                |                 |         |          |          |        | Aktionen         |
|   |              |   |          |                    |           |                |                 |         |          |          |        | Buttingen        |
|   |              |   |          |                    |           | Typ            |                 | ÷       | AlloN    | Saldo C  | Menù ç | nes<br>berechnen |
|   | Berkhaltens  |   |          |                    |           | Typ            |                 |         | Angshi   | Sales    |        | _                |
|   | bornarung    |   | Autors   |                    |           |                |                 |         | ż        | 141,00   | 1      |                  |
|   |              |   | Gatach   | with the           |           |                |                 |         | 1        | 872,98   | /      |                  |
|   |              |   | Konina   | Name of the second |           |                |                 |         | 8        | 2.676.32 | /      |                  |
|   | System       |   | Pache    | ing                |           |                |                 |         | 2        | -995,02  | 1      |                  |
| æ | Main Beaulch |   |          |                    |           | Typ            |                 |         | Assalt   | Table -  | Mendi  |                  |
|   |              |   | Zeige 1  | bis 4 van 4 Ek     | tilgen    | Tatu teraktage | CRV Read        | FOF     | Draiter  | - ~      |        |                  |

#### 5.1 Zuordnungen prüfen

OpenXE sucht aus den Buchungstexten ensprechend passende Belege und schlägt diese vor.

|         |         |                                                   |                                |                                                                             |                     |           |                 |   |                                                                      | _        |
|---------|---------|---------------------------------------------------|--------------------------------|-----------------------------------------------------------------------------|---------------------|-----------|-----------------|---|----------------------------------------------------------------------|----------|
|         | BUCHHAL | Denix                                             | EN ZUORDAEN<br>TE Ercolasido   | I KONTDAUSZUEGE                                                             |                     |           |                 |   | 1                                                                    | 0 A 0    |
| 8       | Eirosha | iden zuordner                                     | und suf Gege                   | mbelege oder Sachkor                                                        | to verbuche         | n.        |                 |   |                                                                      |          |
| ~*<br># | 10      | Erikge pro 3                                      | Bala                           |                                                                             |                     |           |                 |   |                                                                      |          |
| ©<br>*  | 0       | Datum                                             | τω 0<br>τγο                    | Me 0                                                                        | Beinag ()<br>Beinag | Welwing 0 | Buchungsbeitrag | 0 | Versiting 0<br>10/10/100                                             | Meril () |
| ō       | 0       | <ul> <li>H-04.2825</li> <li>B1-02.2825</li> </ul> | Kontrauszunge<br>Kontrauszunge | BANK_00 - Handwapers<br>BANK_00 - Help- and<br>References involves from the | 1208                | USD EUR   | 12.00           | 0 |                                                                      | a<br>a   |
| ¢<br>2  | 0       | 01.02.2423                                        | Konisauszunge                  | BJAK 28 - Recherups<br>400001                                               | 96.29               | ELM.      | 98.2            | 0 | Rechange<br>4000011 (Suide<br>-421,84, 30R<br>-423,84, 10%)          | $\sim$   |
| 88      | 0       | 01.02.2823                                        | Kinkausunge                    | BAAK_2B - AbeaMag Rg.<br>400002                                             | 1.0088,800          | 11.8      | 1888.00         | 0 | Recitioning<br>400082 (Salida<br>173,84, GML<br>925,34,<br>-1,25271/ | $\sim$   |
|         | C       | 31.01.2023                                        | Kontsaucturge                  | BAAK, DB - Alemetraung<br>Staats- und<br>Cemetroleateuren<br>previsorisch   | 500,00              | 61JR      | 503.00          | 1 |                                                                      | $\sim$   |
|         |         | Datum                                             | Typ                            | info                                                                        | Betrap              | Wähnung   | Buchungebeitrag |   | Verschieg                                                            | Menü     |

Mithilfe der Stapelverarbeitung können die Buchungen vorgenommen werden. Es existieren 3 Möglichkeiten:

- Auf Vorschlag buchen:
- Die markierten Einträge werden auf die angezeigten Vorschläge gebucht
- Auf Vorschlag buchen, Gegenbeleg mit Sachkonto ausgleichen:
- Die markierten Einträge werden auf die angezeigten Vorschläge gebucht. Wenn der Gegenbeleg einen Restbetrag aufweist, so wird dieser gegen das gewählte Sachkonto verbucht. Der Gegenbeleg ist dann ausgeglichen. z.B. Beispiel Rechnung mit Skontoabzug, Sachkonto "8763 Gewährte Skonti 19% USt".
- Auf Sachkonto buchen Die markierten Einträge werden auf das gewählte Sachkonto gebucht, z.B. für Miete.

#### 5.2 Einzelzurodnung vornehmen

Einträge die nicht über die Vorschläge gebucht werden können, müssen über die Einzelzuordnung verbucht werden. (Pfeil nach rechts )

Es kann immer nur der oben links verfügbare Saldo verbucht werden. Über den Multifilter können mehrere Belege zusammengesucht werden, dies ist insbesondere hilfreich für die Verbuchung von Zahlungsavisen bzw. Sammelüberweisungen bei denen die Belegzuordnung getrennt vom Kunden bereit gestellt wird.

| Einzel  | aaldo zuord    | nen und au | f mohrero ( | Gegenbelege oder | r Sachkonto | verbechen.          |                     |               |    |         |
|---------|----------------|------------|-------------|------------------|-------------|---------------------|---------------------|---------------|----|---------|
| Tat     | inauszunge 15  | MK_DB - He | nisargers"  |                  |             | Multiller for "tolo | (Trensaelahen ', ') |               |    |         |
| Gald    | < 12.08.USD    |            |             |                  |             | 200810, 208016      | 200012              | Filme         |    |         |
| 10      | ~ Entriqu      | pro Seite  |             |                  |             |                     |                     | Sucher        |    |         |
| 0       | Datum          | Typ C      | inb ¢       | Obergeorithet 🗧  | Saldo       | o Williams o        | Derectived 1        | Burburgebeite | 0  | Meriù 0 |
|         | Datum          | Ter        | inter-      | Oregeneted       | Salar       | Walvarg             | Bernheat            | Buchungsbeit  | -  |         |
|         | 25.04.2023     | A.016      | 200013      | Do Rater         | 148,80      | EUR.                | -148,00             | -145.00       | 10 |         |
| 2       | 25.84.2029     | Artist     | 29680.00    | Non Muster       | 1.00        | 818                 | -1,00               | -1.80         |    |         |
|         | 25.84.2023     | Artig      | 2000112     | No: Muster       |             |                     | 0:00                | 0.08          | 10 |         |
|         | Datum          | түр        | 195         | Obergeordheit    | 2.141,00    | Wathoung            | 2-141(80            | Rohmpiletra   | 4  | Merci   |
| Deige 1 | bia 5 van 3 Ci | nträgen    |             |                  | (           | Zencheralitige      | CDV Basel           | PDF Distan    | 44 | ×-      |
| Stop    | elverarbeitu   | ng         |             |                  |             |                     |                     |               |    | Marci 0 |
|         | IN Abweichung  | gioutien   |             |                  |             |                     |                     |               |    |         |
|         |                |            |             |                  |             |                     |                     |               | _  |         |

### 6 Buchungsansicht in den Belegen

In den entsprechenden Belegen sind die getätigten Buchungen und Salden zu sehen.

| Engelso            | ido zuordr   | en und au  | real-rate ( | Gegenbelege ode | Sachkonto v | erbechen.            |                     |                |     |            |
|--------------------|--------------|------------|-------------|-----------------|-------------|----------------------|---------------------|----------------|-----|------------|
| Tarla              | usawge BA    | NK_DB - He | nisargers"  |                 |             | Multiller for "tota" | (Trensaelahes ', ') |                |     |            |
| Galder ;           | 12.08.USD    |            |             |                 |             | 200813, 298018       | 200012              | Filmer         |     |            |
| 10                 | Einitelige p | no Seite   |             |                 |             |                      |                     | Bushe          |     |            |
| 0                  | Datum 🖕      | Typ C      | inb ¢       | Obegeordhet (;  | Saldo ;     | Wiltons 0            | Benchmet 0          | Buturphiting   | 0   | Merij      |
|                    | Datum        | Ter        | inter-      | Orespondent     | Sales       | Walvarg              | Bernhad             | Buchungsbeite  |     |            |
| <b>B</b> 2         | 1.04.3020    | 6.016      | 2010113     | Dia Mater       | 148,80      | ELK.                 | -140,00             | -145.00        | 12  |            |
| E 2                | 8.84.2029    | Aufrag     | 2968010     | Nan Muster      | 1.00        | 81/R                 | -1.00               | -1.80          | 0   |            |
| 2                  | 5.84.2023    | Artig      | 2000112     | No: Muster      |             |                      | 0:00                | 0.58           | 12  |            |
|                    | Datum        | Typ        | 105         | Obergeardheit   | 2.141,00    | Valloung             | 2-141,00            | Buchungsbetrag |     | Merc       |
| Zeige 1 bi         | t i van 3 De | trilgen    |             |                 |             | Tuncheral lage       | CDV Basel           | PDF Dutes      | -00 | <b>B</b> - |
|                    |              |            |             |                 |             |                      |                     |                |     | _          |
|                    |              |            |             |                 |             |                      |                     |                |     |            |
| Stopel             | verarbeitu   | ne         |             |                 |             |                      |                     |                |     |            |
|                    | Abarthhorn   | bushen     |             |                 |             |                      |                     |                |     |            |
| Image: 100 million |              |            |             |                 |             |                      |                     |                |     |            |

### 7 Automatische Freigabe von Belegen

OpenXE verarbeitet die Buchungen in den entsprechenden Belegen beim Aktualisieren der Belegliste wie folgt:

- Aufträge mit Zahlungsart "Vorkasse" werden für den Versand freigegeben
- Rechnungen werden als "bezahlt" markiert
- Gutschriften werden als "bezahlt" markiert

Die manuelle Freigabe der o.g. Belege ist unabhängig vom Buchungsmodul möglich.